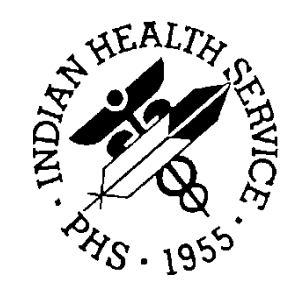

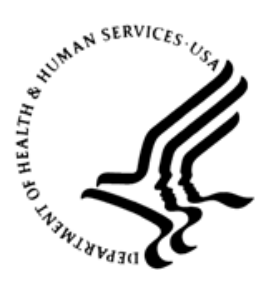

RESOURCE AND PATIENT MANAGEMENT SYSTEM

# **Clinical Reminders**

(PXRM)

# COVID Reminder Supplemental User Guide

Version 2.0 Patch 1012 August 2021

Office of Information Technology Division of Information Technology

# Table of Contents

| 1.0   | Introdu                                  | ction                                                                                                    | 1                                   |
|-------|------------------------------------------|----------------------------------------------------------------------------------------------------|-------------------------------------|
|       | 1.1                                      | Clinical Reminders Resources                                                                                                    | 1                                   |
| 2.0   | COVID                                    | -19 Reminder and Dialogs                                                                                                    | 2                                   |
|       | 2.1<br>2.2<br>2.3                        | Updated COVID Immunization Dialog<br>New Post-COVID Reminder and Dialog<br>Prerequisites                                                                                | 2<br>2<br>3                         |
| 3.0   | Install t                                | the KIDS Build                                                                                                    | 4                                   |
| 4.0   | Installi                                 | ng the Reminders/Dialogs                                                                                                    | 5                                   |
|       | 4.1<br>4.2<br>4.3<br>4.4<br>4.5<br>4.5.1 | Installing the Item from Exchange<br>Installing Dialog – Part 1<br>Install Dialog – Part 2<br>Taxonomy Error<br>Activate the Dialog<br>Reminder Dialog Management (DLG) | . 5<br>. 6<br>. 8<br>10<br>10<br>10 |
| 5.0   | Updatiı                                  | ng the Post COVID terms                                                                                                    | 13                                  |
|       | 5.1<br>5.1.1<br>5.1.2                    | Adding Local Lab Tests<br>Select the Reminder Term menu<br>Select Add/Edit Reminder Definition                                                                          | 13<br>13<br>13                      |
|       | 5.2<br>5.3                               | Term Logic                                                                                                    | 14<br>14                            |
| 6.0   | The Dia                                  | alogs                                                                                                    | 16                                  |
|       | 6.1<br>6.2                               | The Immunization Dialog<br>Post-COVID Status                                                                                                    | 16<br>17                            |
| 7.0   | Update                                   | the TIU Templates                                                                                                    | 19                                  |
|       | 7.1                                      | Activate Note Title                                                                                                    | 20                                  |
|       | 7.2                                      | Attaching the Dialog to a TIU Note Title                                                                                                    | 20                                  |
| Apper | ndix A                                   | Rules of Behavior                                                                                                    | 23                                  |
|       | A.1                                      | All RPMS Users                                                                                                    | 23                                  |
|       | A.2                                      | Access                                                                                                    | 23                                  |
|       | A.2.1                                    | Information Accessibility                                                                                                    | 24                                  |
|       | A.2.2                                    | Accountability                                                                                                    | 24                                  |
|       | A.Z.3<br>A 2 1                           | Longerity                                                                                                    | 20                                  |
|       | A 2 5                                    | System Logon                                                                                                    | 26                                  |
|       | A.2.6                                    | Passwords                                                                                                    | 26                                  |
|       | A.2.7                                    | Backups                                                                                                    | 27                                  |
|       | A.2.8                                    | Reporting                                                                                                    | 27                                  |
|       | A.2.9                                    | Session Timeouts                                                                                                    | 27                                  |

Table of Contents

| A.2.10         | Hardware         |  |
|----------------|------------------|--|
| A.2.11         | Awareness        |  |
| A.2.12         | Remote Access    |  |
| A.2.13         | RPMS Developers  |  |
| A.2.14         | Privileged Users |  |
| Acronym List . |                  |  |
| Contact Inform | nation           |  |

# Preface

This documentation applies to those reminders distributed in PXRM Version 2.0, Patch 1012 of Clinical Reminders.

# 1.0 Introduction

This guide was designed to supplement the patch installation notes and provide guidance for setting up the Clinical Reminders contained in PXRM Version 2.0 patch 1012. We strongly recommend reviewing this entire document before installing and setting up the Clinical Reminders Version 2.0 patch 1012.

It is intended to be used by the following individuals who are responsible for installing, supporting, maintaining, and testing this package:

- Information Resources Management (IRM)
- Clinical Application Coordinator (CAC)

### 1.1 Clinical Reminders Resources

This guide is intended to be used by individuals who have previous experience with the Clinical Reminders.

#### Clinical Reminders Office Hours:

Office hours are announced periodically on the EHR and Reminders Listservs.

#### Clinical Reminders Listserv:

Send a question to the EHR Reminders Listserv. To subscribe go to: https://www.ihs.gov/listserv/topics/signup/?list\_id=159

#### **Clinical Reminders Documentation:**

Review documentation on the RPMS Clinical Applications website under VA Clinical Reminders (PXRM) section.

https://www.ihs.gov/rpms/applications/clinical/

# 2.0 COVID-19 Reminder and Dialogs

This section provides an overview of the major changes in the Clinical Reminders patch 1012.

## 2.1 Updated COVID Immunization Dialog

This patch contains the reminder dialog designed to document the administration of the COVID-19 vaccinations.

The updated dialog is listed below and will replace the existing one.

#### **IHS-IMMUNIZATION COVID POLICY ORDERS-202105**

All three immunizations, Moderna, Pfizer, and Janssen are included.

**Important:** Read all instructions, notes, and documentation before installing this patch.

This reminder dialog adds the following:

- Orders
- Patient Ed topics to the Patient Ed Component
- Immunizations to the Immunization Component
- Visit Services

Sites can change the dialog to reflect the facility name, policy, form, ID, and date. These instructions can be found in the <u>Update the TIU Templates</u> section in this document.

The changes in this patch are:

- 1. Moving the Pre-immunization checklist out to the top of the dialog and only having one checklist.
- 2. Making small changes to the checklist.

Please see the Supplemental User Guide for patches 1010 and 1011 for further information.

### 2.2 New Post-COVID Reminder and Dialog

This new reminder is designed to capture the functional status of patients who have a have a diagnosis of COVID. This data will be captured using Health Factors.

The diagnosis of COVID is retrieved by 1) entry on the problem list or 2) a positive COVID lab test. If the problem list is used then the **Date of Onset** field will be used for the COVID date. This is especially important for recording COVID in the past.

Functional status is recorded every four months for the first year and every six

months thereafter as long as the patient is having any functional difficulty. If the patient has no change in functional status, the review is done yearly.

### 2.3 Prerequisites

#### PXRM 1012

- BI\*8.5\*1001
- ACPT\*2.21
- PXRM\*2.0\*1011
- AUM\*21.0\*2

# 3.0 Install the KIDS Build

Installation of **PXRM Version 2.0 patch 1012** should be performed by the appropriate IRM personnel using the instructions in the patch notes. Users may be on the system.

Installation of **Patch Version 2.0 patch 1012** will put the reminders into the **REMINDER EXCHANGE** file.

Note: It does *not* install them.

The new dialogs will not work until it is installed and activated.

## 4.0 Installing the Reminders/Dialogs

Follow these instructions to install the two items in this patch. The CAC or another designated person should install it using the **REMINDER EXCHANGE**.

### 4.1 Installing the Item from Exchange

 Select Reminder Exchange from the Reminder Configuration menu (Figure 4-1). A list of packed reminders that reside in the RPMS file system will display.

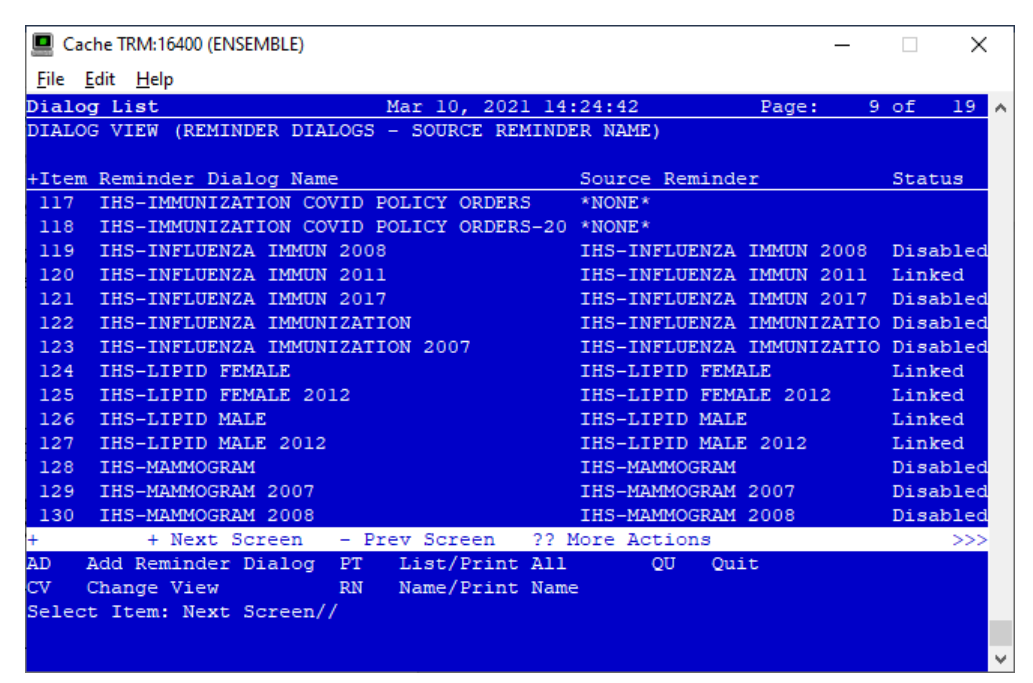

Figure 4-1: Exchange List of Reminders

**Note:** Use the **Up** and **Down** arrows to scroll through the list

2. To search for a specific reminder, use the command **SL** to search for the **reminder name**. For patch 1012 there are two:

#### **IHS-IMMUNIZATION COVID POLICY ORDERS-202105**

#### **IHS-POST COVID STATUS**

```
Select Action: Next Screen// SL Search for: //COVID
```

Figure 4-2: SL command

3. Select IFE – Install Exchange File Entry to install the reminder.

4. Enter the number of the reminder (Figure 4-3) to install.

| <u>File</u> | it <u>H</u> elp         |          |                |           |            |         |       |
|-------------|-------------------------|----------|----------------|-----------|------------|---------|-------|
| linica      | al Reminder Exchange    | Dec 09,  | 2020 16:10:13  | }         | Page:      | 6 of    | 13    |
| xchan       | ge file Entries.        |          |                |           |            |         |       |
| Item        | Entry                   |          | Source         |           | Date       | Packed  |       |
| 53          | IHS-IMMUNIZATION COVID  | POLICY   | USER@DEMO HO   | SPITA     | 12/0       | 9/2020@ | 15:44 |
|             | ORDERS                  |          |                |           |            |         |       |
| 54          | IHS-IMMUNIZATION FOREC  | AST 2013 | USER@DEMO HO   | SPITA     | 04/2       | 1/20140 | 14:44 |
| 55          | IHS-INFLUENZA IMMUN 20  | 13       | USER@DEMO HO   | SPITA     | 04/2       | 1/2014@ | 14:44 |
| 56          | IHS-LIPID FEMALE 2015   |          | USER@DEMO HO   | SPITA     | 11/0       | 5/2015@ | 13:02 |
| 57          | IHS-LIPID MALE 2015     |          | USER@DEMO HO   | SPITA     | 11/0       | 5/20150 | 13:02 |
| 58          | IHS-MAMMOGRAM 40-49 20  | 17       | USER@DEMO HO   | SPITA     | 05/0       | 3/2018@ | 08:56 |
| 59          | IHS-MAMMOGRAM 50-74 20  | 17       | USER@DEMO HO   | SPITA     | 05/0       | 3/2018@ | 08:56 |
| 60          | IHS-MAMMOGRAM 75-100 2  | 017      | USER@DEMO HO   | SPITA     | 05/0       | 3/2018@ | 08:57 |
| 61          | IHS-MED ED 2013         |          | USER@DEMO HO   | SPITA     | 04/2       | 1/20140 | 14:46 |
|             | + Next Screen - P       | rev Scre | en ?? More A   | ctions    |            |         | >>>   |
| FE Ci       | reate Exchange File Ent | ry       | LHF Load H     | lost File | €          |         |       |
| HF C        | reate Host File         |          | LMM Load M     | ailMan N  | lessage    |         |       |
| MM C:       | reate MailMan Message   |          | LR List R      | Reminder  | Definition | ns      |       |
| FE De       | elete Exchange File Ent | ry       | LWH Load W     | leb Host  | File       |         |       |
| FE In       | nstall Exchange File En | try      | RI Remind      | ler Defir | nition Ing | uiry    |       |
| H II        | nstallation History     |          |                |           |            |         |       |
| alaat       | Action: Next Screen//   | TFE In   | stall Exchange | File Er   | ntrv       |         |       |

Figure 4-3: Reminder List with number selected

### 4.2 Installing Dialog – Part 1

Before starting an installation, examine the list of components in the packed reminder to determine which ones already exist on your system. Decide what to do with each component and have a plan of action before proceeding with the installation.

The following is a sample of part 1 of the **Exchange File Components** screen (Figure 4-4). You can use either the up and down arrows on the keyboard or just select return to view all the items.

| Cache TRM:17592 (ENSEMBLE)                     | -        | - 0  | ×    |
|------------------------------------------------|----------|------|------|
| <u>File</u> <u>E</u> dit <u>H</u> elp          |          |      |      |
| Exchange File Components Dec 09, 2020 16:12:39 | Page:    | 4 of | 6 ^  |
| +Component                                     | Category | Exi: | sts- |
| ORZ POLICY COVID_19 IMMUNIZATION               |          | х    |      |
| TIU TEMPLATE FIELD                             |          |      |      |
| 1 GEN TEXT 50                                  |          | х    |      |
| 2 OCA IMM NO REACTION VI                       |          | x    |      |
| 3 OCA IMM ASSESSMENT V2                        |          | Х    |      |
| 4 GEN WORD INDENT 2                            |          | Х    |      |
| 5 GEN YES/NO RADIO                             |          | х    |      |
| 6 OCA COVID-19 MANUFACTURER                    |          | х    |      |
| 7 GEN DATE                                     |          | х    |      |
| 8 OCA COVID-19 IF 2ND DOSE                     |          | x    |      |
| 9 DATE AND TIME V1                             |          | х    |      |
| 10 OCA YES/NO/DON'T KNOW DEF NO                |          | х    |      |
| 11 IHS COVID19IMM POLICY DATE                  |          | х    |      |
| 12 IHS COVID19IMM POLICY ID                    |          | х    |      |
| 13 IHS COVID19IMM POLICY NAME                  |          | х    |      |
|                                                |          |      |      |
| Enter RETURN to continue or '^' to exit:       |          |      |      |
|                                                |          |      |      |
|                                                |          |      | ~    |

Figure 4-4: Exchange entry

- Notice that for each item in the reminder, an X (S) now displays to indicate if the item in exchange matches an item in the file. Users are not asked about the elements if there is a match. This will make the installation much faster.
- There are two choices: IA (Install All) and IS (Install Selected). Select IA to install all components. The installation will start.
- Each item is examined. If the item exists on your system, the default will be to skip installing it again. If it is new, the default is to install it. See below.
- 1. There are many new TIU template fields (Figure 4-5) in this dialog. Install all of them. Take the default and install them.

```
TIU TEMPLATE FIELD entry GEN TEXT 50 is NEW,
what do you want to do?
     Select one of the following:
          С
                   Create a new entry by copying to a new name
         I
                   Install
          0
                   Quit the install
          S
                   Skip, do not install this entry
Enter response: I// nstall
TIU TEMPLATE FIELD entry OCA IMM NO REACTION V1 is NEW,
what do you want to do?
     Select one of the following:
          С
                   Create a new entry by copying to a new name
          Ι
                   Install
          0
                   Quit the install
```

Supplemental User Guide August 2021 Installing the Reminders/Dialogs

S Skip, do not install this entry Enter response: I// nstall

Figure 4-5: TIU Template Fields

2. There are also **some new taxonomies** (Figure 4-6) to be installed.

```
REMINDER TAXONOMY entry CPT IMM COVID19 2ND DOSE (JOHNSON & JOHNSON) is

NEW,

what do you want to do?

Select one of the following:

C Create a new entry by copying to a new name

I Install

Q Quit the install

S Skip, do not install this entry

Enter response: I//
```

Figure 4-6: Installing Taxonomies

3. Make sure that the **quick order** exists. If you forgot to create the quick order, you will see the following (Figure 4-7):

```
ADDITIONAL FINDING entry Q.ORZ POLICY COVID_19 IMMUNIZATION does not
exist.
Select one of the following:
D Delete
P Replace with an existing entry
Q Quit the install
Enter response:
```

Figure 4-7: Missing Quick Order warning

You can do one of the following:

- Quit the install, make the quick order, and start over.
- Open another session, make the quick order, and then select **P** Replace with an existing entry to replace the one in the install with the one you just made on your system.

### 4.3 Install Dialog – Part 2

You will see a second screen with a list of the items to install. When installing the dialog, there are multiple choices:

| DD | Dialog Details  | DT | Dialog Text  | IS Install Selected |
|----|-----------------|----|--------------|---------------------|
| DF | Dialog Findings | DU | Dialog Usage | QU Quit             |
| DS | Dialog Summary  | IA | Install All  |                     |

Figure 4-8: Installation items

1. Choose IA to install all components.

During installation, a routine will compare the checksum of the item on your system to the one in exchange (Figure 4-9). If they are identical, it will not update the item on your database.

| 🛄 sd         | vmrpmsdev01.medsphere.co          | m - Cacl       | ne Telnet         |             | -              |     | ×   |
|--------------|-----------------------------------|----------------|-------------------|-------------|----------------|-----|-----|
| <u>F</u> ile | <u>E</u> dit <u>H</u> elp         |                |                   |             |                |     |     |
| Dialo        | g Components                      |                | Dec 10, 2020 12:  | 28:32       | Page: 1        | of  | 8 🔨 |
| Packe        | d reminder dialog:                | IHS-I          | MMUNIZATION COVID | POLICY ORD  | ERS            |     |     |
| Iten         | Seq. Dialog Find:                 | ings           |                   |             | Туре           | Exi | sts |
| 1            | IHS-IMMUNIZATION                  | N COVI         | D POLICY ORDERS   |             | dialog         |     |     |
| 2            | 5 HD IHS COVID IN<br>Finding: *NO | MMUNIZ<br>ONE* | ATION POLICY ORDE | RS HEADER   | group          |     |     |
| 3            | 10 GRP IHS COVID-<br>Finding: *N  | -19 IM         | MUNIZATION        |             | group          |     |     |
| 4            | 10.10 GRP IHS IM<br>Finding: *N   | SCREE!         | NING CHECKLIST CO | VID-19 ADUL | T group        |     |     |
| 5            | 10.10.5 IM SCREEN<br>Finding: *N  | NING C         | HECKLIST 2020     |             | element        |     |     |
| 6            | 10.30 GRP IHS COV<br>Finding: *N  | VID-19<br>ONE* | IMMUNIZATION COV  | ID-19       | group          |     |     |
| 7            | 10.30.10 HD IM CO<br>Finding: *NO | OVID-1         | 9 SECOND DOSE     |             | element        |     |     |
| ÷            | + Next Screen                     | - P:           | rev Screen ?? M   | ore Actions |                |     |     |
| DD           | Dialog Details                    | DT             | Dialog Text       | IS          | Install Select | ed  |     |
| DF           | Dialog Findings                   | DU             | Dialog Usage      | QU          | Quit           |     |     |
| DS           | Dialog Summary                    | IA             | Install All       |             |                |     |     |
| Selec        | t Action: Next Scre               | een//          |                   |             |                |     | ~   |

Figure 4-9: Dialog Section

- 2. Install the **reminder dialog** and all components with no further changes: **Y**// **YES**:
  - REMINDER DIALOG entry named ED IMMUNIZATION SCHEDULE 2020 already exists and the packed component is identical, skipping.
  - REMINDER DIALOG entry named **PXRM COMMENT** already exists, and the packed component is identical, skipping.
  - REMINDER DIALOG entry named **PXRM PED READY TO LEARN** already exists and the packed component is identical, skipping.
  - REMINDER DIALOG entry named **PR ED LENGTH 1MIN** already exists and the packed component is identical, skipping.

If it is not identical, the application will ask what you want to do about all the elements in this reminder. If it is new, the default is to install it.

Take all the defaults as you load the reminder unless you have loaded a previous version of this reminder. If you have loaded a previous version of the reminders, always re-install the reminder definition itself and overwrite any elements.

### 4.4 Taxonomy Error

A taxonomy is a selection of **ICD procedure**, **ICD diagnosis**, and/or **CPT procedure codes**. The user inputs them from the starting code to the ending code. One taxonomy can have multiple selection lists of codes. In this patch, the codes are all CPT codes.

You *must* have activated the **CPT codes** in **ACPT\*2.20\*9** and **ACPT 2.21** before installing this patch. The codes will not install if they are inactive.

Also, until Lexicon patch 1011 is installed, you can only view the codes in the taxonomy using FileMan. This patch is not required but will make viewing of the codes easier.

### 4.5 Activate the Dialog

All dialogs are inactive if they are loaded from Reminder Exchange (Figure 4-10). This section describes how to activate the dialog so that they are visible within the EHR.

```
Reminder Configuration
    Reminder Computed Finding Management ...
CFM
DEF
      Reminder Definition Management ...
DLG
      Reminder Dialog Management ...
EXC
      Reminder Exchange
INF Reminder Information Only Menu ...
PAR Reminder Parameters ...
RPT Reminder Reports ...
SPO Reminder Sponsor Management ...
TAX Reminder Taxonomy Management ...
TRM
      Reminder Term Management ...
TST
    Reminder Test
```

Figure 4-10: Reminder Menu

Use the **DLG** option to access the options on the **Reminder Dialog Management** menu.

### 4.5.1 Reminder Dialog Management (DLG)

1. Select **Reminder Dialog Management** (Figure 4-11) from the **Reminder Configuration** menu.

ReminderDialogManagementDLGReminderDialogsPARDialogParameters

Figure 4-11: Reminder Dialog Management

2. Use the **DLG** option to access the options on the **Reminder Dialog Management** menu (Figure 4-12).

| Solvenepe | msdev01.medsphere.com - Cache Telnet |                    |           |       |
|-----------|--------------------------------------|--------------------|-----------|-------|
| Ele Edt j | Gonnect Help                         |                    |           |       |
| Dialo     | g List Apr 15,                       | 2015 07:30:59      | Page:     | 3 of  |
| REMIN     | DER VIEW (ALL REMINDERS BY NAME)     |                    |           |       |
| +Item     | Reminder Name                        | Linked Dialog Name | & Dialog  | Statu |
| 29        | IHS-ASBI SCREENING 2013              | IHS-ASBI SCREENING | 2013      |       |
| 30        | IHS-ASTHMA ACTION PLAN 2009          |                    |           |       |
| 31        | IHS-ASTHMA ACTION PLAN 2011          | IHS-ASTHMA ACTION  | PLAN 2011 | Dis   |
| 32        | IHS-ASTHMA ACTION PLAN 2012          | IHS-ASTHMA ACTION  | PLAN 2012 | Dis   |
| 33        | IHS-ASTHMA ACTION PLAN 2013          | IHS-ASTHMA ACTION  | PLAN 2013 |       |
| 34        | IHS-ASTHMA ACTION PLAN 2015          | IHS-ASTHMA ACTION  | PLAN 2015 |       |
| 35        | IHS-ASTHMA CONTROL 2009              |                    |           |       |
| 36        | IHS-ASTHMA CONTROL 2011              | IHS-ASTHMA CONTROL | 2011      | Dis   |
| 37        | IHS-ASTHMA CONTROL 2013              | IHS-ASTHMA CONTROL | 2013      |       |
| 38        | IHS-ASTHMA CONTROL 2015              | IHS-ASTHMA CONTROL | 2015      |       |
| 39        | IHS-ASTHMA INTAKE 2011               | IHS-ASTHMA INTAKE  | 2011      | Dis   |
| 40        | IHS-ASTHMA INTAKE 2012               | IHS-ASTHMA INTAKE  | 2012      |       |
| 41        | IHS-ASTHMA INTAKE 2013               | IHS-ASTHMA INTAKE  | 2013      |       |
| 42        | IHS-ASTHMA PLAN                      |                    |           |       |
| +         | + Next Screen - Prev Scree           | en ?? More Actions |           |       |
| AR        | All reminders LR Linked              | Reminders QU Qu:   | it        |       |
| CV        | Change View RN Name/P                | rint Name          |           |       |
| Selec     | t Item: Next Screen//                |                    |           |       |

Figure 4-12: Sample Reminder View

3. Choose CV, and then choose D for dialogs (Figure 4-13).

| sdvmrpmsdev01.medsphere.com - Cache Telnet    |              |                |    |
|-----------------------------------------------|--------------|----------------|----|
| Ele Edit Connect Help                         |              |                |    |
| Dialog List Apr 15, 2015 07                   | 7:31:45      | Page: 3        | of |
| DIALOG VIEW (REMINDER DIALOGS - SOURCE REMIND | DER NAME)    |                |    |
|                                               |              |                |    |
| +Item Reminder Dialog Name                    | Source Remi  | nder           | St |
| 29 IHS-ASTHMA ACTION PLAN 2015                | IHS-ASTHMA   | ACTION PLAN 20 | Li |
| 30 IHS-ASTHMA CONTROL 2011                    | IHS-ASTHMA   | CONTROL 2011   | Di |
| 31 IHS-ASTHMA CONTROL 2013                    | IHS-ASTHMA   | CONTROL 2013   | Li |
| 32 IHS-ASTHMA CONTROL 2015                    | IHS-ASTHMA   | CONTROL 2015   | Li |
| 33 IHS-ASTHMA INTAKE 2011                     | IHS-ASTHMA   | INTAKE 2011    | Di |
| 34 IHS-ASTHMA INTAKE 2012                     | IHS-ASTHMA   | INTAKE 2012    | Li |
| 35 IHS-ASTHMA INTAKE 2013                     | IHS-ASTHMA   | INTAKE 2013    | Li |
| 36 IHS-ASTHMA PRIM PROV 2011                  | IHS-ASTHMA   | PRIM PROV 2011 | Di |
| 37 IHS-ASTHMA PRIM PROV 2012                  | IHS-ASTHMA   | PRIM PROV 2012 | Di |
| 38 IHS-ASTHMA PRIM PROV 2013                  | IHS-ASTHMA   | PRIM PROV 2013 | Li |
| 39 IHS-ASTHMA PRIM PROV 2015                  | IHS-ASTHMA   | PRIM PROV 2015 | Li |
| 40 IHS-ASTHMA RISK EXACERBATION 2011          | IHS-ASTHMA   | RISK EXACERBAT | Di |
| 41 IHS-ASTHMA RISK EXACERBATION 2013          | IHS-ASTHMA   | RISK EXACERBAT | Li |
| 42 IHS-ASTHMA RISK EXACERBATION 2015          | IHS-ASTHMA   | RISK EXACERBAT | Li |
| + + Next Screen - Prev Screen ??              | More Actions | 3              |    |
| AD Add Reminder Dialog PT List/Print All      | L QU         | Quit           |    |
| CV Change View RN Name/Print Nam              | ne           | ~              |    |
| Select Item: Next Screen//                    |              |                |    |
|                                               |              |                |    |

Figure 4-13: Sample Dialog View

4. Select the **number** of the **item** you want to edit **IHS-IMMUNIZATION COVID POLICY ORDERS** (Figure 4-14).

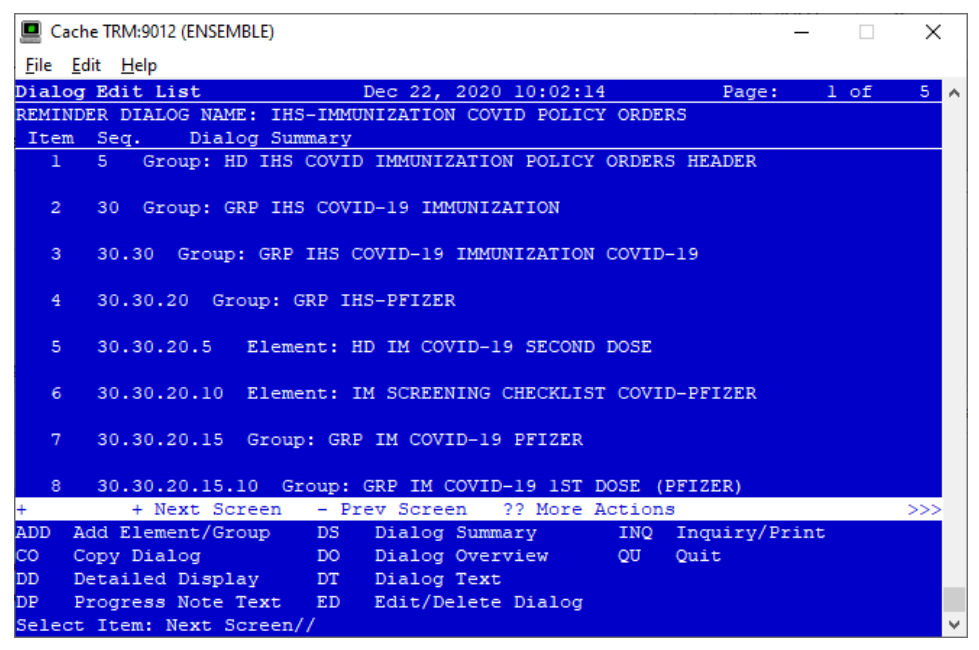

Figure 4-14: Dialog Edit List Window

5. Select the dialog. It will say Disabled instead of Linked.

#### 6. Choose ED (Edit/Delete Dialog).

The second prompt will state:

DISABLE: DISABLE AND SEND MESSAGE//

7. Type the at (@) symbol to delete that text.

You will then be asked:

"Are you sure you want to DELETE?,. YES." Press Enter.

8. Type a caret (^) to quit editing.

### 5.0 Updating the Post COVID terms

The IHS-POST COVID STATUS reminder has many findings and three functional findings. One of these findings is for lab tests.

#### Findings

| CF VA-FILEMAN DATE                  | Finding # 8 |
|-------------------------------------|-------------|
| HF PCFS 0-NO FUNCTIONAL LIMITATIONS | Finding # 7 |
| RT IHS-COVID LAB TESTS              | Finding # 2 |
| RT IHS-COVID LAB TESTS              | Finding # 5 |
| RT IHS-POST COVID HEALTH FACTORS    | Finding # 3 |
| RT IHS-POST COVID PERMANENT         | Finding # 4 |
| TX IHS-COVID 2021                   | Finding # 1 |
| TX IHS-COVID 2021                   | Finding # 6 |
|                                     |             |

#### **Functional Findings**

```
1 MAX_DATE(7)>MAX_DATE(3)
2 DTIME_DIFF(6,1,"DATE OF ONSET",8,1,"DATE","D","A")<365
3 DTIME_DIFF(5,1,"DATE",8,1,"DATE","D","A")<365</pre>
```

### 5.1 Adding Local Lab Tests

Since there are no national lab tests, each site will need to edit the term and add their own lab tests to the reminder term.

Go to the Reminder Manager Menu

#### 5.1.1 Select the Reminder Term menu.

List Reminder Definitions RT. Inquire about Reminder Definition RI RE Add/Edit Reminder Definition RC Copy Reminder Definition Activate/Inactivate Reminders RA RH Reminder Edit History ICS Integrity Check Selected Integrity Check All ICA

#### 5.1.2 Select Add/Edit Reminder Definition

```
Select Reminder Term Management <TEST ACCOUNT> Option: TE Add/Edit Reminder Term
Select Reminder Term: IHS-COVID LAB TESTS LOCAL
...OK? Yes// (Yes)
NAME: IHS-COVID LAB TESTS//
CLASS: LOCAL//
SPONSOR:
```

Supplemental User Guide August 2021 Updating the Post COVID terms

```
REVIEW DATE:
DESCRIPTION:
No existing text
Edit? NO//
Choose from:
LT COVID-19 AG (GENERIC) TEST
Select Finding:
```

Finding # 1

When reaching the prompt Select **Finding: Enter LT**. (for lab test) and the name of the lab test your site uses.

### 5.2 Add the Condition

This reminder is only interested in POSITIVE lab results. Each lab test can be stored differently so you will need to do this step for *each* lab test that the site uses for COVID-19 testing.

```
FINDING ITEM: COVID-19 AG (GENERIC) TEST//
BEGINNING DATE/TIME:
ENDING DATE/TIME:
OCCURRENCE COUNT:
CONDITION: << This field is the only one that needs data in it
The condition must be written in MUMPS format.
You may need your lab personnel to tell you how the results are stored. Enter the
date in the INTERNAL format.
Examples;
I V="P" - for a positive test
I V="D" - for a DETECTED result
I V=1 - if 1 was designated as positive by the lab</pre>
```

### 5.3 Term Logic

A reminder term treats each item as an OR. So whichever item in the list returns, a positive would make reminder decide that the patient has COVID.

This term is used in two cases: one in the cohort and one in the resolution.

In the cohort, a positive lab test or a DX of COVID turns the reminder on. This reminder only applies to people who have had COVID.

In the resolution, the term is used to determine how often the patient should be screened.

This functional finding will compare the date of the lab test against today's date and if it has been less than one year, the reminder will be due every four months and if greater, its due every six months. This is only for people who have had a health factor entered that indicates some post-COVID functional changes.

DTIME\_DIFF(IHS-COVID LAB TESTS,1,"DATE",VA-FILEMAN DATE,1,"DATE","D","A")<365

# 6.0 The Dialogs

### 6.1 The Immunization Dialog

The check list was moved to before immunization documentation and is the same for all three vaccines.

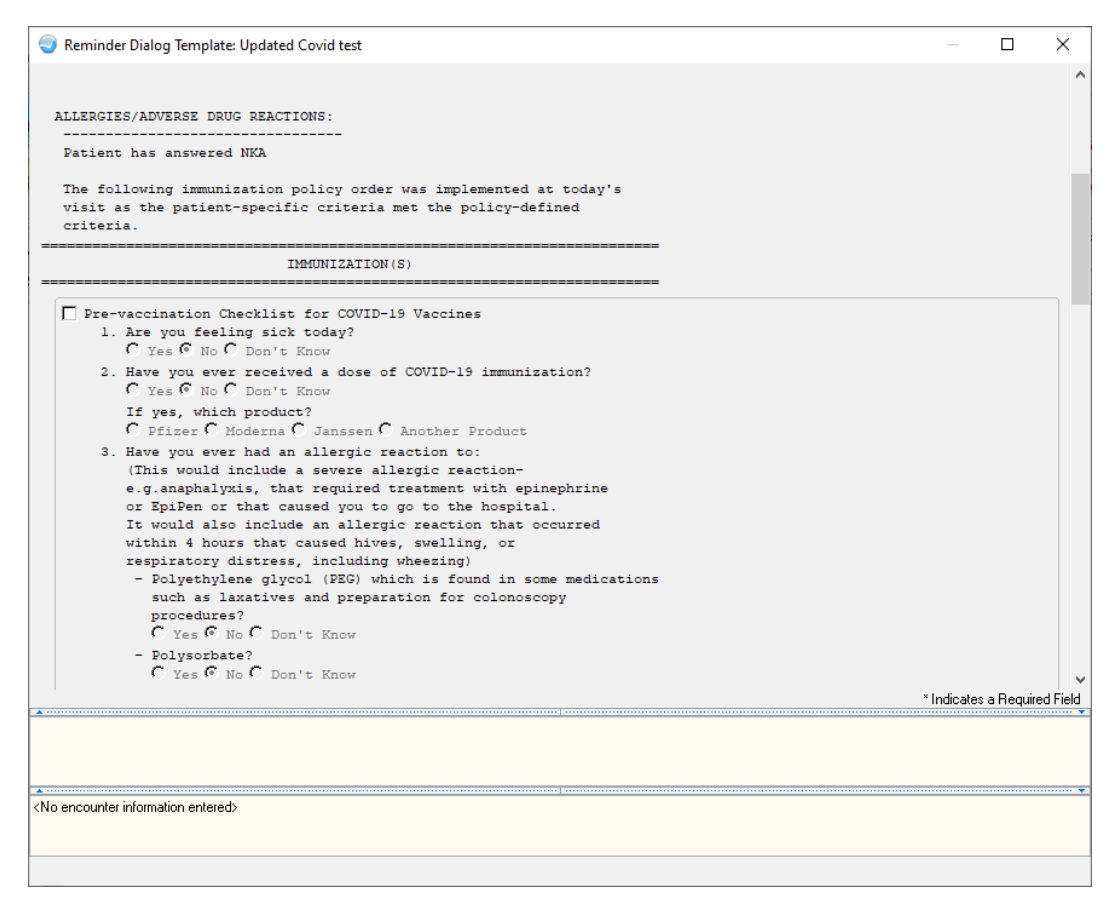

Figure 6-1: Immunization Dialog

Immunizations are now grouped together so they can more easily be selected and used.

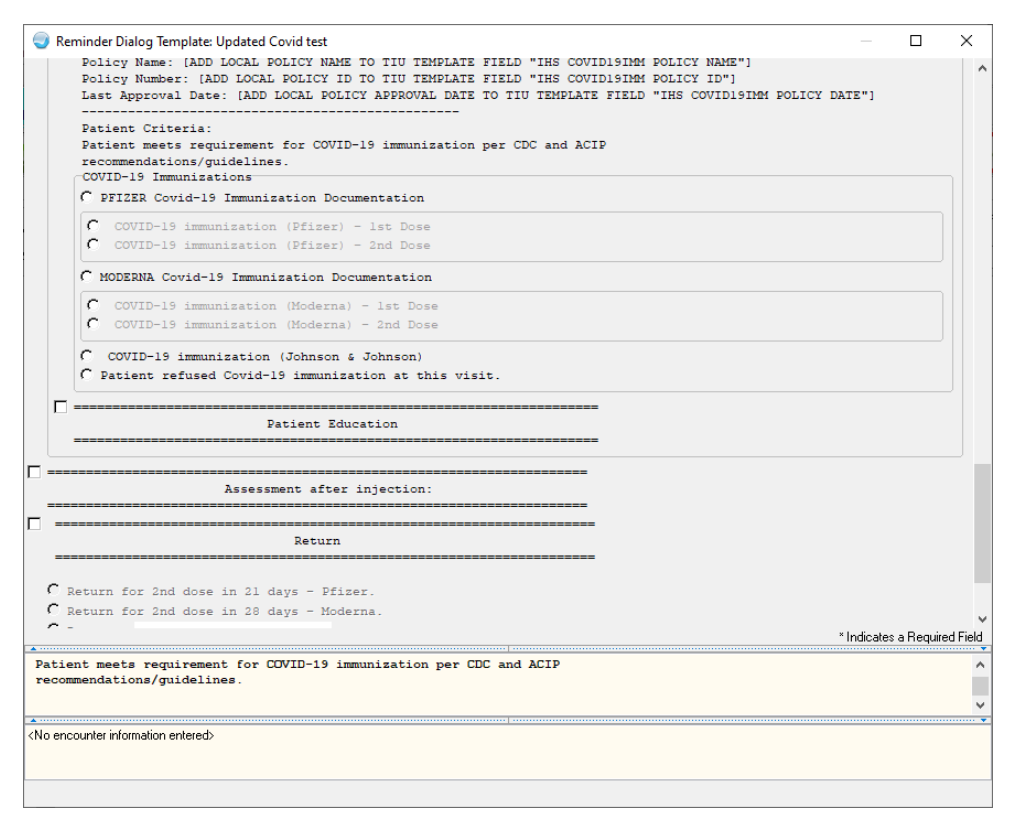

Figure 6-2: Immunization Dialog Part 2

### 6.2 Post-COVID Status

This dialog is a guided series of questions that will result in a health factor chosen to document the post-COVID status.

| Reminder Resolution: Post Covid Functiona                                                                                                    | l Status —                                                                                                    |                  | ×          |        |
|----------------------------------------------------------------------------------------------------|----------------------------------------------------------------------------------------------------|------------------|------------|--------|
| The following questionnaire is design<br>diagnosis of COVID-19. The scale is<br>access the scale and supportive info<br>Can you live alone without any ass | <pre>ted to document changes in functional status and/or symptoms that occur fo<br/>s licensed under Creative Commons 4.0 and is free to use (by attribution).<br/>prmation at <u>https://osf.io/qgpdv/</u><br/>istance from another person?</pre> | llowing<br>Users | a<br>can   | ^      |
| © Yes                                                                                                    |                                                                                                    |                  |            |        |
| Are there duties/activities                                                                                                    | at home or at work which you are no longer able to perform yourself?                                                                                                    |                  |            |        |
| C Yes<br>C No                                                                                                    |                                                                                                    |                  |            |        |
| Do you suffer from symp<br>smell/taste, PTSD, pair                                                                                                    | toms (dyspnea,fatigue, muscle weakness, memory loss, brain fog, loss of<br>.n, depression, anxiety, etc.)?                                                                                                    |                  |            |        |
| © Yes                                                                                                    |                                                                                                    |                  |            |        |
| O you need to avoid                                                                                                    | id or reduce duties/activities or spread these over time?                                                                                                    |                  |            |        |
| G Yes                                                                                                    |                                                                                                    |                  |            |        |
| C Grade 2: Sligh                                                                                                    | t functional limitations.                                                                                                    |                  |            |        |
| C No                                                                                                    |                                                                                                    |                  |            |        |
| C No                                                                                                    |                                                                                                    |                  |            |        |
|                                                                                                    |                                                                                                    |                  |            |        |
|                                                                                                    |                                                                                                    |                  |            | Y      |
| ▲<br>                                                                                                    | " indica                                                                                                    | ites a Hequ      | Jirea Fiel | a<br>- |
| CLINICAL REMINDER ACTIVITY<br>Post Covid Functional Status:                                                                                                |                                                                                                    |                  |            | ^      |
| Can you live alone without any as<br>Yes                                                                                                    | ssistance from another person?                                                                                                    |                  |            | ¥      |
|                                                                                                    |                                                                                                    |                  |            | •      |
|                                                                                                    |                                                                                                    |                  |            |        |
|                                                                                                    |                                                                                                    |                  |            |        |
|                                                                                                    |                                                                                                    |                  |            |        |

Figure 6-3: Post COVID Dialog

# 7.0 Update the TIU Templates

Several TIU templates were included in this dialog that must be edited and changed to reflect a particular site's data. If patch 1010 or 1011 has been installed this piece should not need to be redone. After loading the dialog, go into the TIU template editor (Figure 7-2) and change the text for the following template fields:

| IH | G COVID 19 LOCATION  |       |
|----|----------------------|-------|
| IH | G COVID19 IMM SITE N | NAME  |
| IH | S COVID19IMM FORM NU | UMBER |
| IH | S COVID19IMM POLICY  | NAME  |
| IH | S COVID19IMM POLICY  | ID    |
| IH | S COVID19IMM POLICY  | DATE  |
|    |                      |       |

Figure 7-1: Template fields

1. Change to your site's information.

| Template Field Editor                                                                                                    |                     |                                                                   |           | -      |          | ×     |
|----------------------------------------------------------------------------------------------------|---------------------|-------------------------------------------------------------------|-----------|--------|----------|-------|
| Action                                                                                                    |                     | Dele                                                              | ste       | Сору   |          | New   |
| Template Fields                                                                                                    | Name:               | THE COVIDIBINA POLICY DATE                                        |           |        |          |       |
| IHS COVID 19 IF 2ND DOSE Display Te                                                                                                    | Type:               | Text Fi                                                           | ield Len: | 0      | Text Len |       |
| IHS COVID-19 MANUFACTURER Radio B<br>IHS COVID-19 MANUFACTURER Check B<br>IHS COVID19 RTC Check B<br>IHS COVID19 IMM FORM NUMBER Display                                                                                                    | Items:              | [ADD LOCAL POLICY APPROVAL DATE TO TIU TEMPLATE FIELD "IHS COVID. | 19IMM     | POLICY | DATE"]   | ^     |
| IHS CONDITISIMM POLICY ID Display<br>IHS COVIDISIMM POLICY NAME Display<br>IHS COVIDISIMM SITE NAME Display<br>IHS CRAFFT BI YN "Radio B<br>IHS CRAFFT EXCLUSION Display<br>IHS CRAFFT EXCLUSION 2 Display<br>IHS CRAFFT EXCLUSION 2 Display | Line: 2<br>Col: 1   |                                                                   |           |        |          | ~     |
| IHS CHAFFT SCURE Display<br>IHS DATE LAST USED Check B<br>IHS DAYS/WEEKS/MONTHS Combo E<br>UNS DEPO CONTRA UST Check C                                                                                                    | LM Tex              | <                                                                 |           |        |          | >     |
| IHS DEPO DISCONTINUE Radio BI<br>IHS DEPO DISCONTINUE Radio BI<br>IHS DEPO HCG INDICATIONS Display<br>IHS DEPO START CONTINUE Button<br>IHS DEPO WARNING REPORTED * Check E                                                                  | Misce<br>Ina<br>Rec | ineous Indent Field: 0 -                                          |           |        |          |       |
| IHS DIAB SENSATION Check B<br>IHS DIAB SENSATION Check B<br>IHS DIRECTIONS GENERAL COMMENTS<br>IHS DISISION Edd Box<br>IHS DM SEVAL BOX CHECK Display<br>IHS DM CURRICULUM Edd Box<br>US CM DEMONSTRATED Combo 5                             | v <                 |                                                                   |           |        |          | >     |
| HIS DM DEMONSTRATED Combo S<br>Hide Inactive Fields * Indicates a Required Fie                                                                                                    | d                   | Preview OK                                                        |           | Cancel |          | Apply |

Figure 7-2: TIU Template Editor

2. Once the dialog has been added, add it to the **TIU parameter** so it can be selected in the EHR. Set this parameter at the system level.

TIU TEMPLATE REMINDER DIALOGS (Figure 7-3) may be set for the following:

 1
 User
 USR
 [choose from NEW PERSON]

 3
 Service
 SRV
 [choose from SERVICE/SECTION]

 4
 Division
 DIV
 [choose from INSTITUTION]

 5
 System
 SYS
 [DEMO.MEDSPHERE.COM]

 Enter selection: 5
 System
 DEMO.MEDSPHERE.COM

 --- Setting TIU TEMPLATE REMINDER DIALOGS for System: DEMO.MEDSPHERE.COM -- 

Figure 7-3: Setting TIU TEMPLATE REMINDER DIALOGS

3. Add a new sequence number for this dialog (Figure 7-4).

Display Sequence: 22// 22 Clinical Reminder Dialog: IHS-PED MMRV IMMUN 2013//

Figure 7-4: Display Sequence

### 7.1 Activate Note Title

In TIU, find and activate both the document definition and the note title.

Activate the note title COVID-19 VACCINE POLICY ORDER (Figure 7-5).

| DDM3 Create Document Definitions |                                        |    |                                                                     |  |  |
|----------------------------------|----------------------------------------|----|---------------------------------------------------------------------|--|--|
| 2                                | PROGRESS NOTES                         | CL |                                                                     |  |  |
| 3                                | CLINICAL REMINDER DIALOG IMMUNIZATIONS | DC | < <this active<="" be="" made="" may="" need="" td="" to=""></this> |  |  |
| 4                                | COVID-19 VACCINE POLICY ORDER          | TL | < <this active<="" be="" made="" may="" need="" td="" to=""></this> |  |  |

Figure 7-5: Activate Note Title

### 7.2 Attaching the Dialog to a TIU Note Title

- 1. In **TIU**, do the following:
  - a. Edit the Shared Templates field or go to Document Titles.
  - b. Click **New Template** and enter a name.
  - c. In Template Type, select the Reminder Dialog type (Figure 7-6).
  - d. In the **Reminder Dialog**, find the reminder dialog **COVID-19 VACCINE POLICY ORDER** in the drop-down list.
  - e. Select the Associated Title (note title) COVID-19 VACCINE POLICY ORDER. It can also be saved as a shared template if you do not want to add it to a note title.
- 2. Do not forget to click **Apply** and **Save**.

| Template Editor                                 |              |                              | — 🗆 X                              |
|-------------------------------------------------|--------------|------------------------------|------------------------------------|
| Edit Action Tools                               |              |                              | New Template                       |
| Shared Templates                                |              | Personal Templates           | Shared Template Properties         |
| 🖽 📲 Shared Templates                            | ^            | B- 🗐 My Templates            | Name: COVID-19 VACCINE POLICY ORDE |
| Document Titles                                 |              | COVID_IMMUNIZATION           | Template Type: 💏 Reminder Dialog 🗸 |
| CHART BEVIEW                                    |              | Casu B TILI1021              | Reminder                           |
| Travel History                                  |              | Meds Reviewed Object D       | Dialog:                            |
| 🕀 🚰 HEALTH HOME                                 |              |                              | Hide Items Display Only            |
| ASTHMA INTAKE                                   |              | ▶                            | in Templates Only Show First Line  |
| PHN LETTER 2012                                 |              |                              | Exclude Drawer Dialog Items        |
| PHN TELEPHONE 2012                              |              |                              | from Group Hide Dialog Items       |
| PRIMARY CARE                                    | ~            | < >                          | Boilerplate Number of Blank Lines  |
| Hide Inactive                                   | 🛧 🖶 Delete 🗙 | 🗹 Hide Inactive 🛧 🔸 Delete 🗙 | ■ to insert between items          |
| Associated Title: COVID-19 VACCINE POLICY ORDER |              |                              | •                                  |
|                                                 |              |                              |                                    |
| Edit Shared Templates                           | Show Templ   | ite Notes (                  | DK Cancel Apply                    |

Figure 7-6: Template Editor for Reminder Dialogs

3. Users may also want to attach this template to a **Note Title** or to a **Quick Note** (Figure 7-7).

| Create a New Quick Note X |                     |  |
|---------------------------|---------------------|--|
| Quick Note                | Name:               |  |
| COVID IM                  | MUNIZATION          |  |
|                           | Type of Quick Note: |  |
|                           |                     |  |

Figure 7-7: Quick Note Creator

4. Use the TIU title in patch 1023, and the dialog (Figure 7-8) in this reminders patch.

| Quick Note Properties X                     |                        |  |  |  |
|---------------------------------------------|------------------------|--|--|--|
| COVID IMMUNIZATION                          |                        |  |  |  |
| NoteTitle:<br>COVID-19 VACCINE POLICY ORDER |                        |  |  |  |
| Include Boilerplate Text                    |                        |  |  |  |
| Template:<br>COVID 19 IMMUNIZATION          |                        |  |  |  |
| Prompt for Visit:                           | Select Visit Category: |  |  |  |
| Use Visit Dialog                            | Visit Location:        |  |  |  |
| Use current user for<br>visit provider      | Visit Provider:        |  |  |  |
|                                             |                        |  |  |  |
| Save Cancel                                 |                        |  |  |  |

Figure 7-8: Quick Note dialog

# Appendix A Rules of Behavior

The Resource and Patient Management (RPMS) system is a United States Department of Health and Human Services (HHS), Indian Health Service (IHS) information system that is *FOR OFFICIAL USE ONLY*. The RPMS system is subject to monitoring; therefore, no expectation of privacy shall be assumed. Individuals found performing unauthorized activities are subject to disciplinary action including criminal prosecution.

All users (Contractors and IHS Employees) of RPMS will be provided a copy of the Rules of Behavior (RoB) and must acknowledge that they have received and read them prior to being granted access to a RPMS system, in accordance IHS policy.

- For a listing of general RoB for all users, see the most recent edition of *IHS General User Security Handbook* (SOP 06-11a).
- For a listing of system administrators/managers rules, see the most recent edition of the *IHS Technical and Managerial Handbook* (SOP 06-11b).

Both documents are available at this IHS website: <u>https://home.ihs.gov/security/index.cfmhttp://security.ihs.gov/</u>.

**Note:** Users must be logged on to the IHS D1 Intranet to access these documents.

The RoB listed in the following sections are specific to RPMS.

### A.1 All RPMS Users

In addition to these rules, each application may include additional RoBs that may be defined within the documentation of that application (e.g., Dental, Pharmacy).

### A.2 Access

RPMS users shall

- Only use data for which you have been granted authorization.
- Only give information to personnel who have access authority and have a need to know.
- Always verify a caller's identification and job purpose with your supervisor or the entity provided as employer before providing any type of information system access, sensitive information, or nonpublic agency information.
- Be aware that personal use of information resources is authorized on a limited basis within the provisions *Indian Health Manual* Part 8, "Information Resources Management," Chapter 6, "Limited Personal Use of Information Technology Resources."

RPMS users shall not

- Retrieve information for someone who does not have authority to access the information.
- Access, research, or change any user account, file, directory, table, or record not required to perform their *official* duties.
- Store sensitive files on a personal computer (PC) hard drive, or portable devices or media, if access to the PC or files cannot be physically or technically limited.
- Exceed their authorized access limits in RPMS by changing information or searching databases beyond the responsibilities of their jobs or by divulging information to anyone not authorized to know that information.

#### A.2.1 Information Accessibility

RPMS shall restrict access to information based on the type and identity of the user. However, regardless of the type of user, access shall be restricted to the minimum level necessary to perform the job.

RPMS users shall

- Access only those documents they created and those other documents to which they have a valid need-to-know and to which they have specifically granted access through an RPMS application based on their menus (job roles), keys, and FileMan access codes. Some users may be afforded additional privileges based on the functions they perform, such as system administrator or application administrator.
- Acquire a written preauthorization in accordance with IHS policies and procedures prior to interconnection to or transferring data from RPMS.

#### A.2.2 Accountability

RPMS users shall

- Behave in an ethical, technically proficient, informed, and trustworthy manner.
- Log out of the system whenever they leave the vicinity of their PC.
- Be alert to threats and vulnerabilities in the security of the system.
- Report all security incidents to their local Information System Security Officer (ISSO)
- Differentiate tasks and functions to ensure that no one person has sole access to or control over important resources.
- Protect all sensitive data entrusted to them as part of their government employment.

• Abide by all Department and Agency policies and procedures and guidelines related to ethics, conduct, behavior, and information technology (IT) information processes.

### A.2.3 Confidentiality

RPMS users shall

- Be aware of the sensitivity of electronic and hard copy information and protect it accordingly.
- Store hard copy reports/storage media containing confidential information in a locked room or cabinet.
- Erase sensitive data on storage media prior to reusing or disposing of the media.
- Protect all RPMS terminals from public viewing at all times.
- Abide by all Health Insurance Portability and Accountability Act (HIPAA) regulations to ensure patient confidentiality.

RPMS users shall not

- Allow confidential information to remain on the PC screen when someone who is not authorized to that data is in the vicinity.
- Store sensitive files on a portable device or media without encrypting.

### A.2.4 Integrity

RPMS users shall

- Protect their systems against viruses and similar malicious programs.
- Observe all software license agreements.
- Follow industry standard procedures for maintaining and managing RPMS hardware, operating system software, application software, and/or database software and database tables.
- Comply with all copyright regulations and license agreements associated with RPMS software.

RPMS users shall not

- Violate federal copyright laws.
- Install or use unauthorized software within the system libraries or folders.
- Use freeware, shareware, or public domain software on/with the system without their manager's written permission and without scanning it for viruses first.

#### A.2.5 System Logon

RPMS users shall

- Have a unique User Identification/Account name and password.
- Be granted access based on authenticating the account name and password entered.
- Be locked out of an account after five successive failed login attempts within a specified time period (e.g., one hour).

### A.2.6 Passwords

RPMS users shall

- Change passwords a minimum of every 90 days.
- Create passwords with a minimum of eight characters.
- If the system allows, use a combination of alpha-numeric characters for passwords, with at least one uppercase letter, one lower case letter, and one number. It is recommended, if possible, that a special character also be used in the password.
- Change vendor-supplied passwords immediately.
- Protect passwords by committing them to memory or store them in a safe place (do not store passwords in login scripts or batch files).
- Change passwords immediately if password has been seen, guessed, or otherwise compromised, and report the compromise or suspected compromise to their ISSO.
- Keep user identifications (IDs) and passwords confidential.

RPMS users shall not

- Use common words found in any dictionary as a password.
- Use obvious readable passwords or passwords that incorporate personal data elements (e.g., user's name, date of birth, address, telephone number, or social security number; names of children or spouses; favorite band, sports team, or automobile; or other personal attributes).
- Share passwords/IDs with anyone or accept the use of another's password/ID, even if offered.
- Reuse passwords. A new password must contain no more than five characters per eight characters from the previous password.
- Post passwords.
- Keep a password list in an obvious place, such as under keyboards, in desk drawers, or in any other location where it might be disclosed.

• Give a password out over the phone.

#### A.2.7 Backups

RPMS users shall

- Plan for contingencies such as physical disasters, loss of processing, and disclosure of information by preparing alternate work strategies and system recovery mechanisms.
- Make backups of systems and files on a regular, defined basis.
- If possible, store backups away from the system in a secure environment.

### A.2.8 Reporting

RPMS users shall

- Contact and inform their ISSO that they have identified an IT security incident and begin the reporting process by providing an IT Incident Reporting Form regarding this incident.
- Report security incidents as detailed in the *IHS Incident Handling Guide* (SOP 05-03).

RPMS users shall not

• Assume that someone else has already reported an incident. The risk of an incident going unreported far outweighs the possibility that an incident gets reported more than once.

### A.2.9 Session Timeouts

RPMS system implements system-based timeouts that back users out of a prompt after no more than 5 minutes of inactivity.

RPMS users shall

• Utilize a screen saver with password protection set to suspend operations at no greater than 10 minutes of inactivity. This will prevent inappropriate access and viewing of any material displayed on the screen after some period of inactivity.

### A.2.10 Hardware

RPMS users shall

- Avoid placing system equipment near obvious environmental hazards (e.g., water pipes).
- Keep an inventory of all system equipment.

• Keep records of maintenance/repairs performed on system equipment.

RPMS users shall not

• Eat or drink near system equipment.

#### A.2.11 Awareness

RPMS users shall

- Participate in organization-wide security training as required.
- Read and adhere to security information pertaining to system hardware and software.
- Take the annual information security awareness.
- Read all applicable RPMS manuals for the applications used in their jobs.

#### A.2.12 Remote Access

Each subscriber organization establishes its own policies for determining which employees may work at home or in other remote workplace locations. Any remote work arrangement should include policies that:

- Are in writing.
- Provide authentication of the remote user through the use of ID and password or other acceptable technical means.
- Outline the work requirements and the security safeguards and procedures the employee is expected to follow.
- Ensure adequate storage of files, removal, and nonrecovery of temporary files created in processing sensitive data, virus protection, and intrusion detection, and provide physical security for government equipment and sensitive data.
- Establish mechanisms to back up data created and/or stored at alternate work locations.

Remote RPMS users shall

• Remotely access RPMS through a virtual private network (VPN) whenever possible. Use of direct dial in access must be justified and approved in writing and its use secured in accordance with industry best practices or government procedures.

Remote RPMS users shall not

• Disable any encryption established for network, internet, and Web browser communications.

### A.2.13 RPMS Developers

RPMS developers shall

- Always be mindful of protecting the confidentiality, availability, and integrity of RPMS when writing or revising code.
- Always follow the IHS RPMS Programming Standards and Conventions (SAC) when developing for RPMS.
- Only access information or code within the namespaces for which they have been assigned as part of their duties.
- Remember that all RPMS code is the property of the U.S. Government, not the developer.
- Not access live production systems without obtaining appropriate written access and shall only retain that access for the shortest period possible to accomplish the task that requires the access.
- Observe separation of duties policies and procedures to the fullest extent possible.
- Document or comment all changes to any RPMS software at the time the change or update is made. Documentation shall include the programmer's initials, date of change, and reason for the change.
- Use checksums or other integrity mechanism when releasing their certified applications to assure the integrity of the routines within their RPMS applications.
- Follow industry best standards for systems they are assigned to develop or maintain and abide by all Department and Agency policies and procedures.
- Document and implement security processes whenever available.

RPMS developers shall not

- Write any code that adversely impacts RPMS, such as backdoor access, "Easter eggs," time bombs, or any other malicious code or make inappropriate comments within the code, manuals, or help frames.
- Grant any user or system administrator access to RPMS unless proper documentation is provided.
- Release any sensitive agency or patient information.

### A.2.14 Privileged Users

Personnel who have significant access to processes and data in RPMS, such as, system security administrators, systems administrators, and database administrators,

have added responsibilities to ensure the secure operation of RPMS.

Privileged RPMS users shall

- Verify that any user requesting access to any RPMS system has completed the appropriate access request forms.
- Ensure that government personnel and contractor personnel understand and comply with license requirements. End users, supervisors, and functional managers are ultimately responsible for this compliance.
- Advise the system owner on matters concerning information technology security.
- Assist the system owner in developing security plans, risk assessments, and supporting documentation for the certification and accreditation process.
- Ensure that any changes to RPMS that affect contingency and disaster recovery plans are conveyed to the person responsible for maintaining continuity of operations plans.
- Ensure that adequate physical and administrative safeguards are operational within their areas of responsibility and that access to information and data is restricted to authorized personnel on a need-to-know basis.
- Verify that users have received appropriate security training before allowing access to RPMS.
- Implement applicable security access procedures and mechanisms, incorporate appropriate levels of system auditing, and review audit logs.
- Document and investigate known or suspected security incidents or violations and report them to the ISSO, Chief Information Security Officer (CISO), and systems owner.
- Protect the supervisor, superuser, or system administrator passwords.
- Avoid instances where the same individual has responsibility for several functions (i.e., transaction entry and transaction approval).
- Watch for unscheduled, unusual, and unauthorized programs.
- Help train system users on the appropriate use and security of the system.
- Establish protective controls to ensure the accountability, integrity, confidentiality, and availability of the system.
- Replace passwords when a compromise is suspected. Delete user accounts as quickly as possible from the time that the user is no longer authorized system. Passwords forgotten by their owner should be replaced, not reissued.
- Terminate user accounts when a user transfers or has been terminated. If the user has authority to grant authorizations to others, review these other authorizations. Retrieve any devices used to gain access to the system or equipment. Cancel logon IDs and passwords and delete or reassign related active and backup files.

- Use a suspend program to prevent an unauthorized user from logging on with the current user's ID if the system is left on and unattended.
- Verify the identity of the user when resetting passwords. This can be done either in person or having the user answer a question that can be compared to one in the administrator's database.
- Shall follow industry best standards for systems they are assigned to and abide by all Department and Agency policies and procedures.

Privileged RPMS users shall not

- Access any files, records, systems, etc., that are not explicitly needed to perform their duties.
- Grant any user or system administrator access to RPMS unless proper documentation is provided.
- Release any sensitive agency or patient information.

# Acronym List

| Acronym | Meaning                                             |
|---------|-----------------------------------------------------|
| CAC     | Clinical Application Coordinator                    |
| EHR     | Electronic Health Record                            |
| HIPAA   | Health Insurance Portability and Accountability Act |
| ID      | Identification                                      |
| IHS     | Indian Health Service                               |
| IRM     | Information Resources Management                    |
| ISSO    | Information System Security Officer                 |
| PC      | Personal Computer                                   |
| RPMS    | Resource and Patient Management System              |
| SAC     | Standards and Conventions                           |
| TIU     | Text Integrated Utility                             |
| VPN     | Virtual Private Network                             |

# **Contact Information**

If you have any questions or comments regarding this distribution, please contact the IHS IT Service Desk.

Phone: (888) 830-7280 (toll free)

- Web: <u>https://www.ihs.gov/itsupport/</u>
- Email: itsupport@ihs.gov